## 一、系统登录

1. 登陆系统:

网址: <u>http://hycgy.check.cnki.net/</u>

2. 点击"管理部门入口"。

输入用户名密码后,进入系统主界面。(注:如果密码忘记,或者篇数不 够用,请联系后台管理员进行密码重置或添加篇数操作。)

CNKI科研诚信管理系统研究中心 (②)湖南财經二業職業技術學院 "中国知网"大学生论文检测系统(高职高专版) 面向高校教务处等各级学生管理部门 学风建设与管理的需求开发, 用于辅助高校教务处管理大学生论文, ]]]能特点 全程监控论文中是否存在 抄袭剽窃 等学术不端行为, 建立 学生诚信档案,帮助提高大学生论文质量。 • 检测识别快速精准 • 比对资源针对性强 ● 多层级别监督管理 ● 共享联合比对资源 线上实时全文检测 院校内部互相比对 • 观点剽窃自动检测 ⑤ 写作助手特色服务 • 多维度统计分析 • 跨语言互译检测 教师/学生入口 管理部门入口

| 使用部门  | 账号          | 初次分配查重篇数 | 截止 2015 年 5 月 8 日<br>剩余查重篇数 |
|-------|-------------|----------|-----------------------------|
| 电子信息系 | hncgydzxxx  | 270      | 270                         |
| 机电工程系 | hncgy jdgcx | 420      | 192                         |
| 经济贸易系 | hncgyjjmyx  | 880      | 442                         |
| 会计系 1 | hncgykjx    | 2700     | 2700                        |
| 汽车工程系 | hncgyqcgcx  | 220      | 197                         |
| 现代物流系 | hncgyxdwlx  | 120      | 59                          |

备注:初始密码为 888888888 (8 个 8,首次使用请修改密码)。各系初次 分配的篇数为学生基数的 2.1 至 2.2 倍左右。

二、上传论文

1. 点击菜单栏"上传论文"按钮。

上传毕业设计之前,请将毕业设计成果命名为"学生姓名\_学号\_毕业设计 成果题目.doc"

2. 进入新界面后, 点击右上角绿色"上传论文"按钮。

| CNKI科研诚信管理系统研究中心                                                                                                    | 中国知网"大学生                                                                                                    | 企文管理               | 系统 🛛     | jianghaiya<br>账号详悟   <mark>4</mark> 掛 | ng,欢迎您作<br>]建议 🔺 帮   | 电用本系统:<br>助業退出                               |
|----------------------------------------------------------------------------------------------------|----------------------------------------------------------------------------------------------------|--------------------|----------|---------------------------------------|----------------------|----------------------------------------------|
| 检测结果 学生管理                                                                                                    | 教师管理 信息统计 管理员中心                                                                                                    | 上传论文结果             | 直询 问题库   | 个人比对库                                 | 用户管理                 | <b>1</b>                                     |
| ● 检测化件夹 ◆ 创建新文件夹       客户文章     ♪ ②       砂潮时间:2014-2-28 10:00:50       比对范围:       中国学术期刊网络出版总库       中国博士学位论文全文数据库/中国       优秀硕士学位论文全文数据库 | <ul> <li>第1步</li> <li>立即上传待检测论文</li> <li>支持3种上传方式,支持批量上传论文,富</li> <li>检测列表 技篇名 ▼</li> <li>送申文献报告单 全部文献报告单 下</li> </ul> | 第2步<br>效、快速、便捷     |          | 上传前<br>希选记录… ↓<br>排序                  | <b>仑 文</b><br>Upload | 1022篇文献     低     低     在     直              |
| 中国重要报纸全文数据库<br>中国专利全文数据库                                                                                                    | 篇名                                                                                                    | 作者 检测              | 结果 中英文互检 | 上传日期                                  | 「載                   | 服告单                                          |
| 大学生论文联合比对库                                                                                                    | •                                                                                                    | <b>a</b> 42.2 4251 | % 0%     | 2014-05-16                            | 达 选择打                | 日本 🗸                                         |
| 英文数据库(涵盖期刊、博硕、会议                                                                                                    |                                                                                                    | 4.6%               | 0%       | 2014-05-16                            | 3 选择打                | 日本 🗸                                         |
| 的央义颈鴉以及德国Springer、央<br>国Taylor&Francis期刊数据库等)                                                                                               |                                                                                                    | 12126              | % 0%     | 2014-05-16                            | 📩 选择排                | 日本 「「「」」                                     |
| 港                                                                                                    |                                                                                                    | 48.9<br>3463       | % 0%     | 2014-05-16                            | 选 选择打                | 日本 くうしん ほうしん しんしん しんしん しんしん しんしん しんしん しんしん し |

(温馨提示)请依据咱们具体需求(班级,专业)创建文件夹,方便后期数 据的收集整理。

3. 选择上传模式:

(1)上传文件:

(支持格式: doc, docx, caj, txt, pdf, nh。建议 doc 格式上传。

如果有些论文多次上传都出现保存失败的提示,可转为 txt 试一下。(可 多篇拖拽上传)

(○2) 上传压缩文件:

例:将某专业 20 篇论文放到同一文件夹并压缩,上传压缩文件可一次性 检测压缩包内所有论文,建议压缩包不要过大,防止因网络等原因引起的上传 失败。

(3) 选择文件夹:

文件夹功能是为了方便日后查看检测结果而设置的,可默认。

4. 点击"浏览"按钮,选择需要上传的单篇文档或压缩包。

5. 点击"上传",等待自动跳转到检测检测结果界面即可。

| 上传论文                                                        | 第3步:选择上传模式                                                                                                    |                                                                                              |                    |
|-------------------------------------------------------------|----------------------------------------------------------------------------------------------------|----------------------------------------------------------------------------------------------|--------------------|
| 上传文件                                                        | 上传压缩文件 手工录入                                                                                                    |                                                                                              |                    |
| 上传的检测文献文件;<br>1"作者姓名_学号_文献<br>2"学院号_学号_作者 3<br>3"学号 作者 文献名称 | 3.按以下三种格式命名。有助于提取作者姓名。<br>名称:或者"作者姓名学号·文献名称",例如"张三_0305133_位<br>《者 学院号·学号·作者",例如"110_200551100002_李三_doc<br>"成者"学院号·学号·作者",例如"200551100002_李三_信息 | (恩系统:doc"或者"张三-0305133-信息系統<br>(或者"110-200551100002-李三.doc"<br>(系統:doc"或者"200551100002-李三.信息 | ě doc"<br>(系统 doc" |
| 选择文件夹: 客户5                                                  | (章                                                                                                    | ▶ 第4部,选择结果在系统中置,可默认不选择。                                                                      | 的存放位               |
| 篇名:<br>作者:                                                  | 如果]                                                                                                    | 文档按照正确规则命名,<br>作者可不填                                                                         |                    |
| 待检测原文:                                                      |                                                                                                    | 持doc,docx,caj.bt,pdf,kdh,nh檔式<br>第5步;选择需要上传的文<br>句                                           | 档或压缩               |

- 三、下载 PDF 报告单
- 1. 选中需要下载报告单的文章, 单篇多篇都可。

2. 单击"选中文献报告单"按钮, 在弹出界面选择想要下载的报告单种

| CNKI科研诚信管理系统研究中心                                                                                                    | "中国知网"                                                  | 大学生i                                            | 论文管                                      | 理系                        | 统。                | jiangna<br>账号详情   🚽                           | 提建议        | ▲帮助 業退出 |
|----------------------------------------------------------------------------------------------------|---------------------------------------------------------|-------------------------------------------------|------------------------------------------|---------------------------|-------------------|-----------------------------------------------|------------|---------|
| 检测结果 学生管                                                                                                    | <b>建理 教师管理 信息统</b> 计                                    | 计 管理员中心                                         | 上传论文                                     | 结果查询                      | 问题库               | 个人比对                                          | <b>年</b> 月 | 户管理     |
| 检測文件表     ・     创建新文件表     ・     の     ・     の      ・     の      ・     の      ・      の      ・      の     ・      の      ・      の      ・      の     ・      の     ・      の     ・      の     ・      の     ・      の     ・      の     ・      の     ・      の     ・      の     ・      の     ・     ・     ・     ・     ・     ・     ・     ・     ・     ・     ・     ・      ・     ・     ・     ・     ・ | <b>立即上传待</b><br>支持3种上传方式,支<br>2.点击此处,在弹出窗<br>检测列表 技篇名 ☑ | <b>检测论文</b><br>持批量上传论文,高<br>口选择报告单种类<br>全部文献报告单 | <b>效、快速、便</b><br>并提交。<br><sub>剱振告单</sub> | 捷<br>] 查词<br>3.点击<br>中, 全 | 了"下载报告单<br>至压密码为普 | 上 传<br><sup>筛选记录…</sup><br>27, 单击"下背<br>陆时的用户 | ·论文<br>·   |         |
| 中国重要报纸全文数据库<br>中国专利全文数据库                                                                                                    | ~/                                                      | 篇名                                              | 作者                                       | 检测结果                      | 中英文互检             | 上传日期                                          | 下载         | 报告单     |
| 大学生论文联合比对库                                                                                                    | □ □ □ □ □ □ □ □ □ □ □ □ □ □ □ □ □ □ □                   | 過告单的文音 在前                                       | 前面打扮                                     | 42.2%<br>4251             | 0%                | 2014-05-16                                    | *          | 选择报告单 🗸 |
| 英文数据库(涵盖期刊、博硕、会议                                                                                                    |                                                         |                                                 |                                          | 4.6%<br>1527              | 0%                | 2014-05-16                                    | *          | 选择报告单 🗸 |
| 的英文数据以及德国Springer、英国Taylor&Francis期刊数据库等)                                                                                                    |                                                         |                                                 | -                                        | 27.9%                     | 0%                | 2014-05-16                                    | *          | 选择报告单 🖌 |
| 港澳台学术文献库<br>(世史中新史                                                                                                    | □ 论文三稿                                                  |                                                 |                                          | 48.9%                     | 0%                | 2014-05-16                                    | *          | 选择报告单 🗸 |

3. 单击"下载报告单"按钮,若处理完成,会在"下载链接"列出现"下载"按钮,单击将文件保存到电脑。不论是单篇还是批量生成的报告单,都会以压缩包形式保存,解压密码为登录系统的用户名。

| 提示:压缩包的解压密码为您登录本系统的账号,如果账号中含有字母,请用小写字母! |                    |      |      |      |   |
|-----------------------------------------|--------------------|------|------|------|---|
| 文件列表                                    | 提交时间               | 处理结果 | 下载链接 | 删除任务 | ^ |
|                                         | 2014-5-16 20:10:38 | 处理完( | 下载   | ) 删除 |   |
|                                         | 2014-5-16 20:08:25 | 处理完  | 下载   | 删除   |   |
|                                         | 2014-5-16 20:08:02 | 处理完  | 下载   | 删除   |   |